在浏览器中输入 http://www.lnskl.org.cn/访问辽宁省社科联网站,在网站中点击 "课题立项申报系统"。建议使用谷歌(chrome)、火狐(firefox)以及 360 浏览器极速 模式访问。如下图所示(否则可能引起浏览器兼容性问题)。

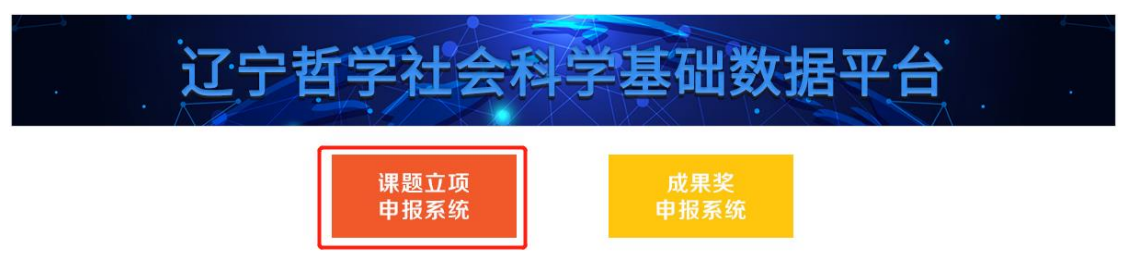

2、 打开主页如下图所示。

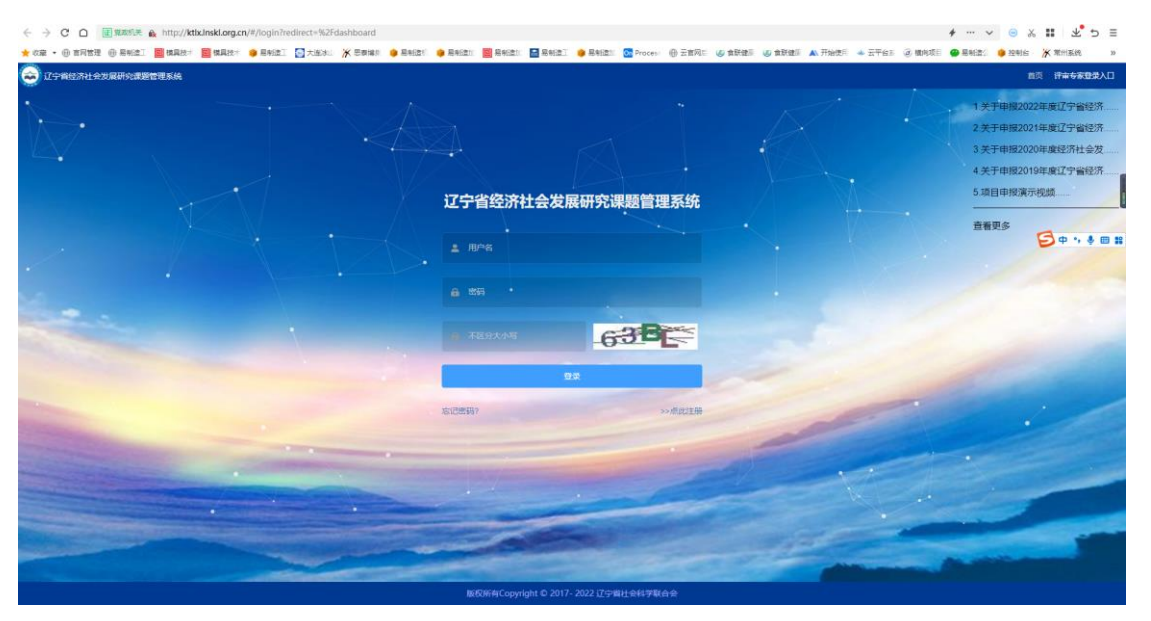

3、 点击点此注册按钮, 选择三级用户注册, 跳转到注册页面。

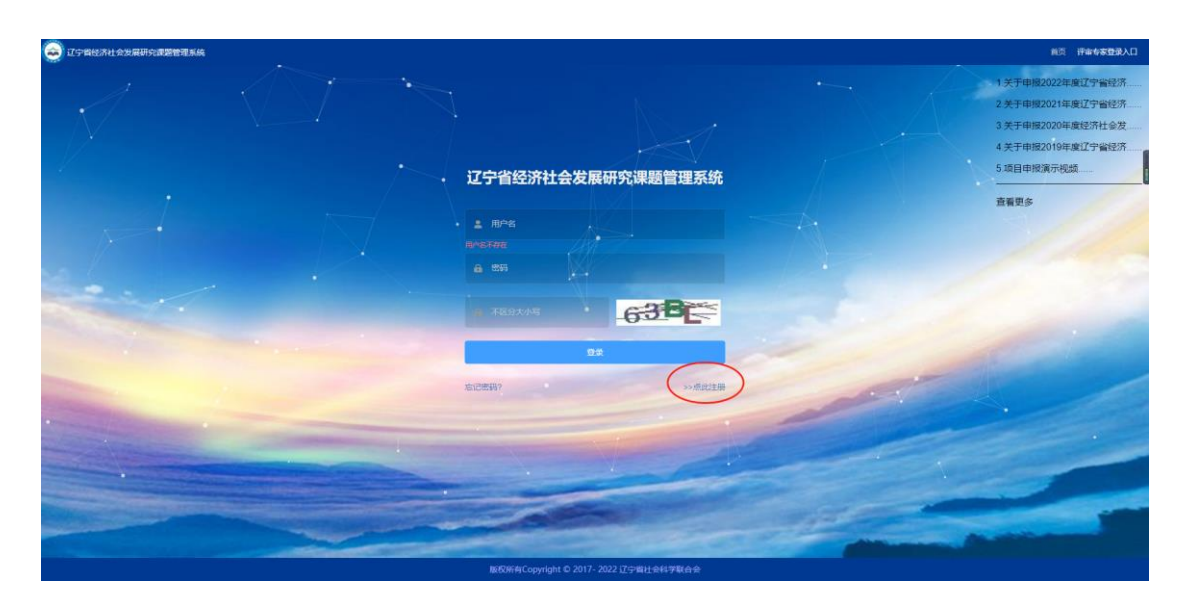

## 弹出如下图所示的窗口,点击二级用户注册。

| CONSTRUCTION OF STRUCTURE STATE | NS ###\$ <b>B</b> \$\$\$<br>15:74(824)22(#\$17)%#23                                                                             |
|---------------------------------|----------------------------------------------------------------------------------------------------|
|                                 | 2.光子申程2021年度江学会经济           请选择要注册的用户类型         3.天中程2021年度江学会经济           3.天中程2021年度江学会经济           1.推工会他中           1.推工会他中 |
|                                 |                                                                                                    |
|                                 | БКЯКСорнфи С 2017. 2022 (27-ящ-ёнляцён)<br>БКЯККСорнфи С 2017. 2022 (27-ящ-ёнляцён)                                             |

进入二级用户注册页面。

| C Ifekslovaarensk |                 |                              |      | 前页 评审专家登录入口 |
|-------------------|-----------------|------------------------------|------|-------------|
|                   |                 |                              |      |             |
|                   | . 1560.63 :     |                              |      |             |
|                   | * 用户名:          | 請給入用户名                       |      |             |
|                   | * 单位名称:         | 编辑人单位名称                      |      |             |
|                   | * 廠码:           | 3 <b>2</b> 946(入2255)5       |      |             |
|                   | " 输以密码:         | 请可次输入部署                      |      |             |
|                   | *和研修理解门:        | #48782828C1                  |      |             |
|                   | * <b>#</b> Pf7: | WWA入开户打全家                    |      |             |
|                   | - 开户行账号:        | RPHTME                       |      |             |
|                   | * 联系人:          | RSA                          |      |             |
|                   | * 办公电话:         | カジ电話                         |      |             |
|                   | * 手机号码:         | 手机马的                         |      |             |
|                   |                 | aut Ron                      |      |             |
|                   | 版权所有以           | opyright © 2017- 2022 辽宁省社会科 | 释联合会 |             |

按要求正确填写完注册信息,注册成功后会跳转到提示页面,5s后返回到登录页面,

如下图。

| 😔 辽宁省经济社会发展研究课题管理系统 |                   |                      |                | 前页 评审专家登录入口                                                                                                    |
|---------------------|-------------------|----------------------|----------------|----------------------------------------------------------------------------------------------------|
|                     | 1704633911-0      |                      |                | 1.天于申报2022年級辽宁留经济<br>2.关于申报2021年级辽宁留经济<br>3.关于申报2020年度经济社会发<br>4.关于申报2019年度辽宁留经济<br>5.项目申报演示视频                                                                                                    |
|                     |                   | <b>艾展研究课题目理系统</b>    |                | 查看更多                                                                                                    |
|                     | CS20220607        |                      |                | · ● A ·· • • ■ #                                                                                                    |
|                     |                   |                      |                |                                                                                                    |
|                     |                   |                      |                |                                                                                                    |
|                     |                   | 8854                 |                |                                                                                                    |
|                     |                   | <u>0</u> #           |                | all in the second second secon |
|                     | 左记密码?             | >>师此注册               |                |                                                                                                    |
|                     |                   |                      |                |                                                                                                    |
|                     |                   |                      |                | 2000                                                                                                    |
|                     | 1                 |                      |                |                                                                                                    |
|                     | -                 |                      | and the second |                                                                                                    |
|                     |                   | - marcine            | -              |                                                                                                    |
|                     | 版权所有Copyright © 2 | 2017-2022 辽宁曾社会科学联合会 |                |                                                                                                    |

4、 返回到登录首页, 输入用户名和密码登录系统。

| ہ (        | 520220607,欢迎您! | <b>81 巨 </b> 單页  | 🙆 - |
|------------|----------------|------------------|-----|
| •          |                | • 82             |     |
| () B       | (統管理 ~         |                  |     |
| Q #        |                |                  |     |
| ւի թ       | 調管理 ~          |                  |     |
| <b>1</b> л | ipana ~        |                  |     |
| <b>≣</b> 2 | 國管理 ~          | 了宁省社会科学联合会课题由报系统 |     |
|            |                |                  |     |
|            |                |                  |     |
|            |                |                  |     |
|            |                |                  |     |
|            |                |                  |     |
|            |                |                  |     |
|            |                |                  |     |
|            |                |                  |     |
|            |                |                  |     |
|            |                |                  |     |

此时,用户已经注册成功,并且登录系统。等待二级用户审核账户的有效性后, 方可使用系统功能,左侧菜单栏才会有相应的菜单可用。

5、 一级用户审核完成二级用户注册信息的有效性后, 系统菜单如下。

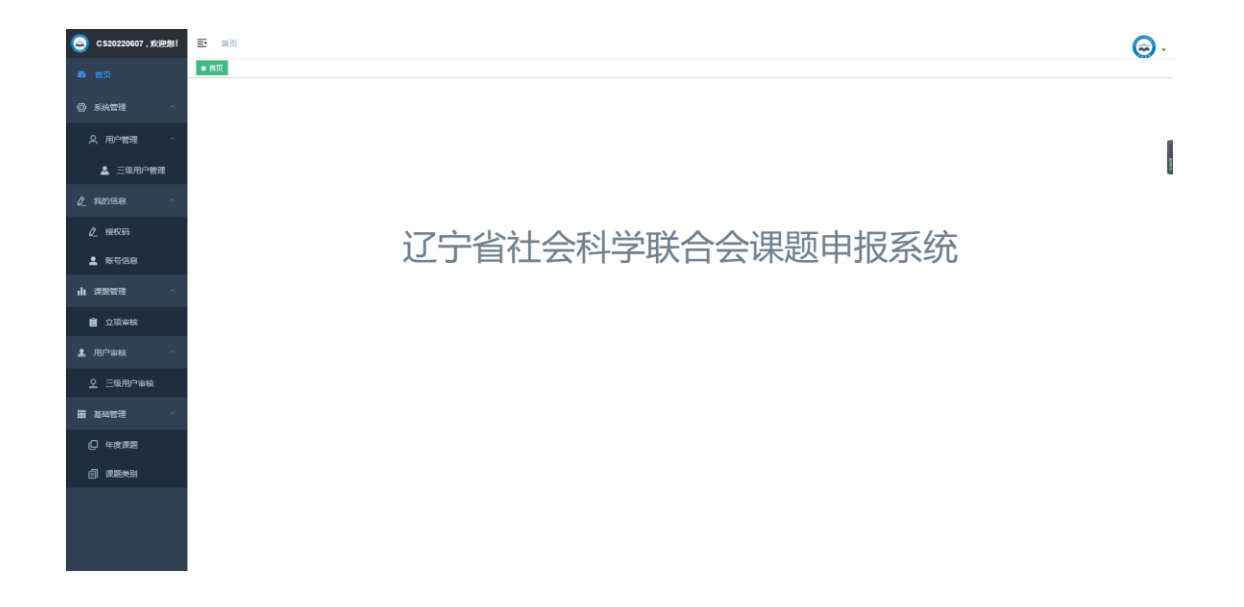

## 6、 用户审核, 审核新注册的本单位用户。

| G CS20220607 , 1000181 | 10 M  | i / Miniala / Estima | ria -       |            |                    |     |             |             |      |    |
|------------------------|-------|----------------------|-------------|------------|--------------------|-----|-------------|-------------|------|----|
| <b>6 1</b> 17          | 11页 • | ERRORS - ERROR       | 會理 - 雅权码 -  |            |                    |     |             |             |      | -  |
| 0 skte                 | 姓名 1  | 28                   | 单位名称 单位名称   | 0 254 C RM | A WIRRA            |     |             |             |      |    |
| A、用户管理 ·               | •     | 甩户名                  | 单位名称        | 姓名         | 身份证号               | 的门  | 手机号码        | 电子邮箱        | 账号状态 | 操作 |
| 🛓 三级用户管理               |       | cs1234               | 大连易智造科技有限公司 | Ξ          | 210282199901112224 | 易智道 | 18641233214 | 8454@qq.com | 未审核  |    |
|                        | 共1条   | 10条页 - ( 1           | > 前往 1 页    |            |                    |     |             |             |      |    |
| Ø 194255               |       |                      |             |            |                    |     |             |             |      |    |
| <b>1</b> 16768         |       |                      |             |            |                    |     |             |             |      |    |
| di manana 🤟            |       |                      |             |            |                    |     |             |             |      |    |
|                        |       |                      |             |            |                    |     |             |             |      |    |
|                        |       |                      |             |            |                    |     |             |             |      |    |
| ■ ##### ~              |       |                      |             |            |                    |     |             |             |      |    |
|                        |       |                      |             |            |                    |     |             |             |      |    |
|                        |       |                      |             |            |                    |     |             |             |      |    |
|                        |       |                      |             |            |                    |     |             |             |      |    |
|                        |       |                      |             |            |                    |     |             |             |      |    |
|                        |       |                      |             |            |                    |     |             |             |      |    |
|                        |       |                      |             |            |                    |     |             |             |      |    |

在查看注册信息准确无误后,弹出框选择审核通过按钮,即可审核用户,三级用户账 户方可正常使用。如下。

| 🔵 CS20220607 , XORISI | E # | 面)用户中国(三国用户         | -              |                |                    |           |             |             |      | Θ.   |
|-----------------------|-----|---------------------|----------------|----------------|--------------------|-----------|-------------|-------------|------|------|
| e all                 | 82  | • Earline · Earline | 18 · 26 · ·    |                |                    |           |             |             |      |      |
| o sate                | 姓名  |                     | #@\$#<br>##28# | 0.5H S.RM      | A 新校的产             |           |             |             |      |      |
| A. 用户管理               |     | 用户客                 | 单位名称           | 胜名             | 9029               | 860       | 手机号码        | 电子创始        | 服形状态 | ien: |
| A concern             | 8   | cs1234              | 大连易智愿和扶有限公司    | Ξ              | 210282199901112224 | 易被造       | 18641233214 | 8454@qq.com | 未来線  |      |
| <u>2</u> вояв ~       | 共1条 | 10\$6/20 × <        | 1 > #0E 1 21   |                |                    |           |             |             |      |      |
| Z 1990-99             |     |                     |                |                |                    |           |             |             |      |      |
| L RCEB                |     |                     |                |                |                    |           |             |             |      |      |
| u anter -             |     |                     |                | 提示<br>() 请选择审批 | 成摄作?               | <u></u>   |             |             |      |      |
| 1. HP-840             |     |                     |                |                | 审结不通过              | and all a |             |             |      |      |
| 2. Stations           |     |                     |                |                |                    |           |             |             |      |      |
| <b>≣</b> 844918       |     |                     |                |                |                    |           |             |             |      |      |
|                       |     |                     |                |                |                    |           |             |             |      |      |
|                       |     |                     |                |                |                    |           |             |             |      |      |
|                       |     |                     |                |                |                    |           |             |             |      |      |
|                       |     |                     |                |                |                    |           |             |             |      |      |
|                       |     |                     |                |                |                    |           |             |             |      |      |
|                       |     |                     |                |                |                    |           |             |             |      |      |

# 待操作完成后,会有提示操作成功。

| C 520220607 , X 199551 | 更 第页 / 用户审核 / 三级用户审核 |          |        |         | 0 #9750 |       |      |       |      |      |   |    |      |      |   |   |
|------------------------|----------------------|----------|--------|---------|---------|-------|------|-------|------|------|---|----|------|------|---|---|
| <b>6</b> 83            | H.C.                 | • 200/ak | 三级用户管理 | · 雅权码 · |         |       |      | -     |      |      |   |    |      |      |   |   |
| 0 secti ·              | 姓名                   | 特系       | \$P(Q) | 名称 单位名称 |         | 0.200 | C RM | with? |      |      |   |    |      |      |   |   |
| 久 用户管理                 |                      | 甩        | 白客     | 单位名     | 御       | 姓名    |      | 身份证号  |      | BF() | 刋 | 時時 | 电子邮箱 | 账号状态 | 源 |   |
| 🛓 三级用户管理               |                      |          |        |         |         |       |      |       | 留无政语 |      |   |    |      |      |   | 1 |
| 2 期的信服 个               | 共0条                  | 10条/页    | < 1    | > 前往    | 1 页     |       |      |       |      |      |   |    |      |      |   |   |
| <b>皮</b> 糖胶酶           |                      |          |        |         |         |       |      |       |      |      |   |    |      |      |   |   |
| ± ж068                 |                      |          |        |         |         |       |      |       |      |      |   |    |      |      |   |   |
| 4 mana -               |                      |          |        |         |         |       |      |       |      |      |   |    |      |      |   |   |
| 1.用户审核 个               |                      |          |        |         |         |       |      |       |      |      |   |    |      |      |   |   |
| 2 三极用户审核               |                      |          |        |         |         |       |      |       |      |      |   |    |      |      |   |   |
| <b>H</b> ANDR -        |                      |          |        |         |         |       |      |       |      |      |   |    |      |      |   |   |
|                        |                      |          |        |         |         |       |      |       |      |      |   |    |      |      |   |   |
|                        |                      |          |        |         |         |       |      |       |      |      |   |    |      |      |   |   |
|                        |                      |          |        |         |         |       |      |       |      |      |   |    |      |      |   |   |
|                        |                      |          |        |         |         |       |      |       |      |      |   |    |      |      |   |   |
|                        |                      |          |        |         |         |       |      |       |      |      |   |    |      |      |   |   |
|                        |                      |          |        |         |         |       |      |       |      |      |   |    |      |      |   |   |

然后在用户管理中可以看到审核通过的三级用户。如下图。

| CS20220607, 就用想!                                                                                                    | E #3 | 5 / SATE / APER | 1 三级用户管理    |    |                    |     |             |             |      |          |
|----------------------------------------------------------------------------------------------------|------|-----------------|-------------|----|--------------------|-----|-------------|-------------|------|----------|
| <b>6</b> 80                                                                                                    | HR.  | Q用户审核 - ● 三級用   | 合物理 · 雅权码 · |    |                    |     |             |             |      |          |
| 0 562E                                                                                                    | 姓名   | 68              | 单位各称 单位名称   |    |                    |     |             |             |      |          |
| 久 用户管理                                                                                                    | Ó    | 用户名             | 单位名称        | 姓名 | 身份证号               | 邮门  | 手机号码        | 电子邮箱        | 账号状态 | IR11     |
|                                                                                                    | 0    | cs1234          | 大连易智语科技有限公司 | 王  | 210282199901112224 | 易被遗 | 18641233214 | 8454@qq.com | 正常   | 8036693t |
| 2 8891E48                                                                                                    | 共1条  | 10条/页 🕤 🤇       | 1 > 前往 1 页  |    |                    |     |             |             |      |          |
| ∠ 無収弱                                                                                                    |      |                 |             |    |                    |     |             |             |      |          |
| 2 KCGR                                                                                                    |      |                 |             |    |                    |     |             |             |      |          |
| ч жажа –                                                                                                    |      |                 |             |    |                    |     |             |             |      |          |
| 1 /BPaik ~                                                                                                    |      |                 |             |    |                    |     |             |             |      |          |
| on the second second se |      |                 |             |    |                    |     |             |             |      |          |
|                                                                                                    |      |                 |             |    |                    |     |             |             |      |          |
|                                                                                                    |      |                 |             |    |                    |     |             |             |      |          |
|                                                                                                    |      |                 |             |    |                    |     |             |             |      |          |
|                                                                                                    |      |                 |             |    |                    |     |             |             |      |          |
|                                                                                                    |      |                 |             |    |                    |     |             |             |      |          |
|                                                                                                    |      |                 |             |    |                    |     |             |             |      |          |
|                                                                                                    |      |                 |             |    |                    |     |             |             |      |          |

如发现信息有误,可以重新把账户为待审核状态。点击重新审核操作后,在三级用户 审核中点击刷新按钮后,可以看到重新需要审核的用户。

| 😋 CS20220607 , XUP#8! | ≣ #3  | 1 / 用户编辑 / 三级用户编 | ia.             |            |                    |       |             |             |      |    |
|-----------------------|-------|------------------|-----------------|------------|--------------------|-------|-------------|-------------|------|----|
| 8 MA                  | 11.5K | 208484 · 20848   | 12 ·            |            |                    |       |             |             |      |    |
| 0 562B ·              | 姓名 1  | 98. <b>N</b>     | <b>检客称</b> 单位名称 | 0.234 C RM | 名 <b>副修用</b> 作     |       |             |             |      |    |
| 久 用户管理 ・              | Ó     | 用户名              | 单位名称            | 姓名         | 身份证号               | 88(3) | 手机号码        | 电子邮箱        | 账号状态 | 服作 |
| 🛓 三级用户管理              | 0     | cs1234           | 大连易智遗科技有限公司     | Ξ          | 210282199901112224 | 易管道   | 18641233214 | 8454@qq.com | 未审核  |    |
| 2 B2968 ^             | 共1条   | 10条页 ~ ( 1       | > 前往 1 页        |            |                    |       |             |             |      |    |
| <b>企</b> 睡眠時          |       |                  |                 |            |                    |       |             |             |      |    |
| ▲ NOGB                |       |                  |                 |            |                    |       |             |             |      |    |
| 4 and -               |       |                  |                 |            |                    |       |             |             |      |    |
|                       |       |                  |                 |            |                    |       |             |             |      |    |
|                       |       |                  |                 |            |                    |       |             |             |      |    |
| <b>H ANDE</b> ~       |       |                  |                 |            |                    |       |             |             |      |    |
|                       |       |                  |                 |            |                    |       |             |             |      |    |
|                       |       |                  |                 |            |                    |       |             |             |      |    |
|                       |       |                  |                 |            |                    |       |             |             |      |    |
|                       |       |                  |                 |            |                    |       |             |             |      |    |
|                       |       |                  |                 |            |                    |       |             |             |      |    |
|                       |       |                  |                 |            |                    |       |             |             |      |    |

7、项目审核。

①点击左侧的项目审核菜单。

| G CS20220607 . 1019258! | 重 萬页 / 資源管理 / 立项审核 |               |       |                       |               |      |      |      |      |                        |
|-------------------------|--------------------|---------------|-------|-----------------------|---------------|------|------|------|------|------------------------|
| <b>6</b> 85             | ■□□ 接収品 - 三級用件管理 - | ● 立規範盤 →      |       |                       |               |      |      |      |      |                        |
| 0 5600 ·                | 申报人姓名 用限人姓名        | 审核状态 未审核      |       | 2. <u>新祝</u> C RM 主 3 | 9出全部 🛛 🙁 9出版中 | ≈ 単粧 |      |      |      |                        |
| <b>久 用户管理 へ</b>         | □ 序号 评审编码          | 申报省信息         | 课题指称号 | 谭璐名称                  | 学科名称          | 学科类别 | 谭骤失别 | 课题年份 | 审核状态 | 1971                   |
| 🛓 三级用户管理                | 0 1                | 王,大连易智造科技有限公司 | 自拟    | 马克思主义                 | 马克思主义哲学       | 哲学   | 青年课题 | 2023 | 未审核  | <ul> <li>■8</li> </ul> |
| 2 R2966                 | 共1条 10条/页 √ < 1    | > 前往 1 页      |       |                       |               |      |      |      |      |                        |
| ℓ 展校码                   |                    |               |       |                       |               |      |      |      |      |                        |
| 2 <del>K</del> ter      |                    |               |       |                       |               |      |      |      |      |                        |
| di anata -              |                    |               |       |                       |               |      |      |      |      |                        |
| 直 立項申請                  |                    |               |       |                       |               |      |      |      |      |                        |
| <b>⊥</b> /8≏wa          |                    |               |       |                       |               |      |      |      |      |                        |
| <u>오</u> 三級用户审核         |                    |               |       |                       |               |      |      |      |      |                        |
| ■ 至四位王 ~                |                    |               |       |                       |               |      |      |      |      |                        |
|                         |                    |               |       |                       |               |      |      |      |      |                        |
|                         |                    |               |       |                       |               |      |      |      |      |                        |
|                         |                    |               |       |                       |               |      |      |      |      |                        |
|                         |                    |               |       |                       |               |      |      |      |      |                        |
|                         |                    |               |       |                       |               |      |      |      |      |                        |

可以看到有一个待审核的申报项目,状态为待审核,点击详细,可以查看申报项目的详

### 情。如下图所示。

| 最高学历                                                                                           | 大专                                                                                                    | 最高学位                                                                | 学士                                       | 由印料目                                              |                       | 8454@qq.com                                       |  |  |  |  |  |  |
|------------------------------------------------------------------------------------------------|----------------------------------------------------------------------------------------------------|---------------------------------------------------------------------|------------------------------------------|---------------------------------------------------|-----------------------|---------------------------------------------------|--|--|--|--|--|--|
| 联系电话                                                                                           | 18641233214 工作单位 行政                                                                                    |                                                                     |                                          |                                                   |                       |                                                   |  |  |  |  |  |  |
| 通讯地址                                                                                           |                                                                                                    |                                                                     | 辽宁省大连市甘井子                                | ×                                                 |                       |                                                   |  |  |  |  |  |  |
|                                                                                                |                                                                                                    | 主要参与人                                                               |                                          |                                                   |                       |                                                   |  |  |  |  |  |  |
| 张                                                                                              | 助理研究院                                                                                                  | 1111                                                                | 1111                                     |                                                   | 111                   |                                                   |  |  |  |  |  |  |
|                                                                                                | 项目信息                                                                                                   |                                                                     |                                          |                                                   |                       |                                                   |  |  |  |  |  |  |
| 课题指南号                                                                                          | 课题名称                                                                                                   | 学科分类                                                                |                                          | 学科                                                |                       | 课题类别                                              |  |  |  |  |  |  |
| 自拟                                                                                             | 马克思主义                                                                                                  | 哲学                                                                  |                                          | 马克思主义哲学                                           |                       | 青年课题                                              |  |  |  |  |  |  |
| 1、课题中请人近三年来公开发表的州<br>课题论证<br>1、本课题图为研究现状:2、本选<br>件。C以上内容不像可课题负先人经<br>研究计划<br>1、课题旧任务分工:2、课题研究计 | 3天成果: 2、課題中導人本人近三年未承担并完成的相关<br>题別辽宁的理论和实践价值; 3、本课题研究的合体框架、<br>8、单位等相关信息) 3840时间安排; 3、主要阶段性成果和最终成果的名称、3 | 课题: 3、汽动本课题的时间保证、资料<br>主要许容、预用目标: 4、本课题研究的<br>56的时间55点用转化目标。(以上户的不4 | 24當等料研条件。(以<br>基本思路和研究方法:<br>期間课题负责人姓名、: | 上內容不須写導題负责人姓名、单位<br>5、拟决器的重点、地点以主要特点》<br>单位等租天信息) | 导相关信息)<br>印创新点:6、主要中ク | 2 mach8<br>2 mach8<br>大学寺文献,研究原料及相关科研系<br>2 mach8 |  |  |  |  |  |  |
| ← 返回上一级 ± 导出Word模拟 :                                                                           | 1 下數置名任证初H 1 下版实名任证初H                                                                                  |                                                                     |                                          |                                                   |                       | ✓ 审核通过 × 不通过                                      |  |  |  |  |  |  |

在查看项目详情页面,有审核通过和社和不通过按钮,根据三级用户填写的项目信息进行 审核操作。

#### 8、授权码管理。

点击授权码管理菜单,显示当前用户的授权码,如下图所示。

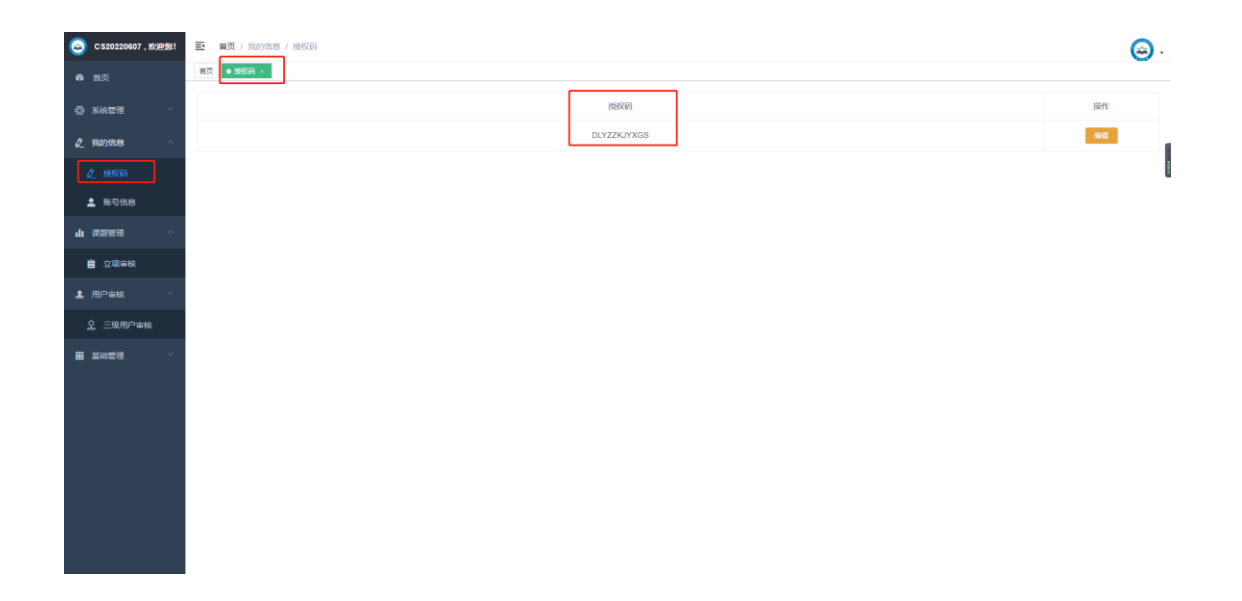

### 点击修改授权码按钮,进行修改。

| 🧿 CS20220607 , 欢迎想! | 王 第二章 1 第16日第二章 1 第6日第一章 1 第1日第一章 1 第1日第二章 1 第1日第二章 1 第1日第二章 1 第1日第二章 1 第1日第二章 1 第1日第三章 1 第1日第二章 1 第1日第二章 1 第1日第二章 1 第1日第二章 1 第1日第二章 1 第1日第二章 1 第1日第二章 1 第1日第二章 1 第1日第二章 1 第1日第二章 1 第1日第二章 1 第1日第二章 1 第1日第二章 1 第1日第二章 1 第1日第二章 1 第1日第二章 1 第1日第二章 1 第1日第二章 1 第1日第二章 1 第1日第二章 1 第1日第二章 1 第1日第二章 1 第1日第二章 1 第1日第二章 1 第1日第二章 1 第1日第二章 1 11日第二章 1 11日第二章 1 11日第一章 1 11日第二章 1 11日第二章 1 11日第二章 1 11日第二章 1 11日第二章 1 11日第二章 1 11日第二章 1 11日第二章 1 11日第二章 1 11日第二章 1 11日第二章 1 11日第二章 1 11日第二章 1 11日第二章 1 11日第二章 1 11日第二章 1 11日第二章 1 11日第二章 1 11日第二章 1 11日第二章 1 11日第二章 1 11日第二章 1 11日第二章 1 11日第二章 1 11日第二章 1 11日第二章 1 11日第二章 1 11日第二章 1 11日第二章 1 11日第二章 1 11日第二章 1 11日第二章 1 11日第二章 11日第二章 11日第二章 11日第二章 11日第二章 11日第二章 11日第二章 11日第二章 11日第二章 11日第二章 11日第二章 11日第二章 11日第二章 11日第二章 11日第二章章 11日第二章章 11日第二章章11日第二章章11日第二章章111日第二章章111日第二章章111日第二章章111日第二章章111日第二章11日第二章111日第二章章111日第二章章111日第二章章111日第二章章111日第二章章111日第二章11日第二章111日第二章章111日第二章111日第二章111日第二章111日第二章111日第二章111日第二章111日第二章111日第二章111日第二章111日第二章111日第二章111日第二章111日第二章111日第二章111日第二章111日第二章111日第二章111日第二章111日第二章111日第二章111日第二章111日第二章111日第二章111日第二章111日第二章111日第二章111日第二章111日第二章1111日第二章1111日第二章111日第二章111日第二章111日第二章1111日第二章1111111111 | 💮 .  |
|---------------------|----------------------------------------------------------------------------------------------------|------|
| 48 11页              | 82 • 856 ·                                                                                                    |      |
| ② 系统管理 ~            | 19666                                                                                                    | I聚作: |
| ▲ 我的信息              |                                                                                                    |      |
| ∠ 接权码               | 時初時: DLYZZK/YXGS                                                                                                    | l    |
| ▲ 账号信息              | M2 N04                                                                                                    |      |
| di manan -          |                                                                                                    |      |
| 直 立項审核              |                                                                                                    |      |
| ▲ 用户审核 ^            |                                                                                                    |      |
| <u> </u>            |                                                                                                    |      |
| <u>н</u> дасти      |                                                                                                    |      |

修改完成后,会提示操作成功。

| ۲    | CS20220607,欢迎想 | : = |               | 接待成功        | ] | 🙆 - |
|------|----------------|-----|---------------|-------------|---|-----|
| 63   |                |     | ■次 ● 19653時 ・ |             |   |     |
| 0    | 系統管理           |     |               | 接权码         | 1 | 操作  |
| e    | 我的信息           |     |               | DLYZZKJYXGS |   | 85  |
| a    |                |     |               |             |   |     |
| 2    | 账号信息           |     |               |             |   |     |
| alı. | 课题管理           |     |               |             |   |     |
| 6    | 立項审核           |     |               |             |   |     |
| •    | 用户审核           |     |               |             |   |     |
| 2    | 2 三级用户审核       |     |               |             |   |     |
|      | 基础管理           |     |               |             |   |     |
|      |                |     |               |             |   |     |
|      |                |     |               |             |   |     |
|      |                |     |               |             |   |     |
|      |                |     |               |             |   |     |
|      |                |     |               |             |   |     |
|      |                |     |               |             |   |     |
|      |                |     |               |             |   |     |